## How to Book "Ski Lift" Examination

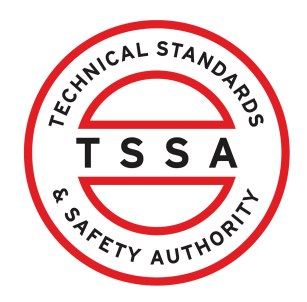

This guide will provide you with step-by-step instructions on how to submit an application for the "Ski Lift Examination".

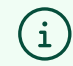

Before starting, use the latest application version from the TSSA website.

Use a previous TSSA invoice to find your customer account number and postal code. You'll need an **email address**, a valid **Visa** or **Mastercard**, and if applicable, any supporting documents, and to review the Training & Certification Policies on the TSSA website.

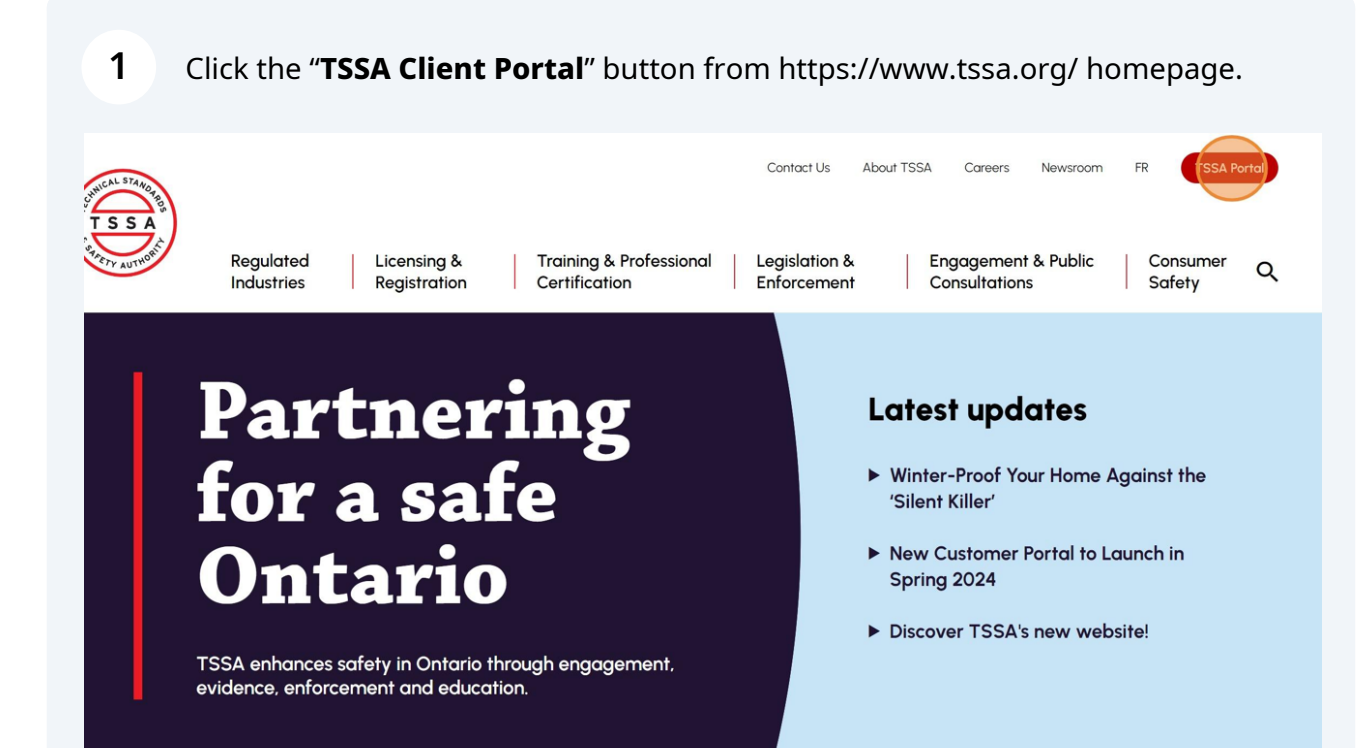

2 Click the **"Prepay for Services"** button. The **"TSSA Service Prepayment Portal"** will appear.

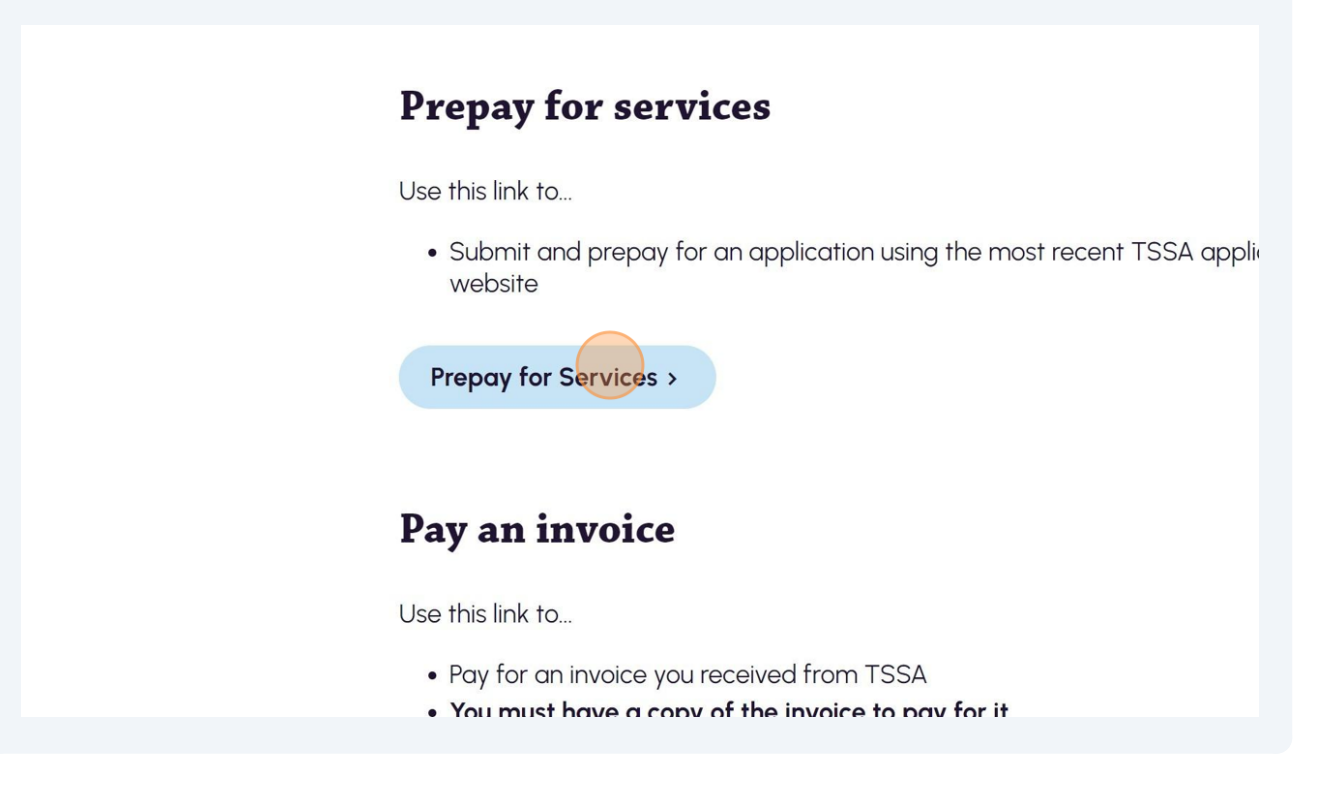

## **3** Review the **Service Notice**.

**Important:** Expedited services may not be available due to a high volume of applications.

# **TSSA Service Prepayment Portal**

Required fields are marked with asterisks (\*)

#### Service Notice:

Expedited services may not be available due to a high volume of applications. We are accepting expedited service requests for the following:

•BPV Engineering: Piping, Hot Tapping, Sealing Enclosures along with Refinery Outages and Nuclear Outages

•Fuels Engineering: All Design Review Services

• Elevating and Amusement Engineering: Prioritization is currently on a case-by-case basis. Submitters are to email eddesignsubmittal@tssa.org to check if rush requests can be accommodated.

#### To submit an application online and make a prepayment, you will need the following:

- A completed application form (please ensure you use the latest version from the TSSA website)
- Required supporting documents, if applicable
- For existing customers, your TSSA customer account number and postal code (which can be found on a previous invoice)
- Contact our Customer Service Center if you require assistance

- **4** To submit an application online and make a prepayment, have on-hand the following:
  - A completed application form
  - Required supporting documents, if applicable
  - For existing customers, your TSSA customer account number and postal code
  - An email address
  - A valid Visa or Mastercard

•BPV Engineering: Piping, Hot Tapping, Sealing Enclosures along with Refinery Outages and Nuclear Outages

• Fuels Engineering: All Design Review Services

•Elevating and Amusement Engineering: Prioritization is currently on a case-by-case basis. Submitters are to email eddesignsubmittal@tssa.org to check if rush requests can be accommodated.

To submit an application online and make a prepayment, you will need the following:

- A completed application form (please ensure you use the latest version from the TSSA website)
- Required supporting documents, if applicable
- For existing customers, your TSSA customer account number and postal code (which can be found on a previous invoice)
   Ocntact our Customer Service Center if you require assistance
- An email address
- A valid Visa or Mastercard

#### Please indicate if you are a new or existing customer. \*

O New Customer

O Existing Customer

If you are an "**Existing Customer**" and you encounter issues identifying and entering the correct account and postal code combination, please proceed using the "**New Customer**" option. TSSA will process your application using the account number we have on file. 5

### Select if you are "New Customer" or "Existing Customer".

•BPV Engineering: Piping, Hot Tapping, Sealing Enclosures along with Refinery Outages and Nuclear Outages

• Fuels Engineering: All Design Review Services

• <u>Elevating and Amusement Engineering</u>: Prioritization is currently on a case-by-case basis. Submitters are to email eddesignsubmittal@tssa.org to check if rush requests can be accommodated.

To submit an application online and make a prepayment, you will need the following:

- A completed application form (please ensure you use the latest version from the TSSA website)
- Required supporting documents, if applicable
- An email address
- A valid Visa or Mastercard

Please indicate if you are a new or existing customer. \*

O New Customer

Existing Customer

If you are an "**Existing Customer**" and you encounter issues identifying and entering the correct account and postal code combination, please proceed using the "**New Customer**" option. TSSA will process your application using the account number we have on file.

| <b>6</b> If you select <b>New Customer</b> , enter th                                                                                                    | e "New Customer Information":                                                                 |
|----------------------------------------------------------------------------------------------------|-----------------------------------------------------------------------------------------------|
| Company Name or Individual Name                                                                                                    |                                                                                               |
| Street Address                                                                                                    |                                                                                               |
| • City                                                                                                    |                                                                                               |
| Province or State                                                                                                    |                                                                                               |
| Postal Code                                                                                                    |                                                                                               |
| Please indicate if you are a new or existing customer. *  New Customer                                                                                                    | <ul> <li>Existing Customer</li> </ul>                                                         |
| If you are an " <b>Existing Customer</b> " and you encounter issues identifying<br>code combination, please proceed using the " <b>New Customer</b> " option.<br>account number we have on file. | g and entering the correct account and postal<br>TSSA will process your application using the |
| New Customer Information<br>Please enter the following information. Your details will be processed before pro                                                                                    | oceeding with prepayment.                                                                     |
| Please enter the Company or Individual Name.                                                                                                    |                                                                                               |
|                                                                                                    |                                                                                               |
| Street Address *                                                                                                    | City *                                                                                        |
| Street Address * Please enter the street number, name, and suite or unit number, if applicable.                                                                                                  | City * Please enter the City.                                                                 |

Please enter the Province or State.

Please enter the Postal Code.

7 If you are an **Existing Customer**, enter the following information:

- Customer Number
- Postal Code

**Important:** If you are an existing customer and encountered issues while entering the correct account and postal code combination, please use the "New Customer" option.

Please indicate if you are a new or existing customer.\*

• New Customer

If you are an "Existing Customer" and you encounter issues identifying and entering the correct account and postal code combination, please proceed using the "New Customer" option. TSSA will process your application using the account number we have on file.
Existing Customer Information
Please enter the following information. Your details will be verified before proceeding with prepayment.
Existemer Number \* ?
Please enter the Customer Number.
Please enter the Customer Number.
Please enter the Customer Number.
Please enter the Postal Code.

8 Select "Ski Lifts" from the "Program Area".

| rovince or State *                                                                                           | Postal Code *                                                  |
|----------------------------------------------------------------------------------------------------|----------------------------------------------------------------|
| Ontario                                                                                                    | M5E IZ9                                                        |
|                                                                                                    |                                                                |
|                                                                                                    |                                                                |
| <sup>2</sup> roaram Area                                                                                     |                                                                |
| Program Area<br>'lease select the Proaram Area for which you intend t                                        | submit an application and prepayment, and then click Continue. |
| Program Area<br>Please select the Program Area for which you intend t                                        | submit an application and prepayment, and then click Continue. |
| Program Area<br>Please select the Program Area for which you intend t                                        | submit an application and prepayment, and then click Continue. |
| Program Area<br>Please select the Program Area for which you intend t<br>Program Area *<br>Amusement Devices | submit an application and prepayment, and then click Continue. |

| Boilers and Pressure Vessels |   |
|------------------------------|---|
| Elevating Devices            |   |
| - Fuels                      |   |
| Operating Engineers          |   |
| NICAL STAND TO TA LEDIN C    | в |
| PARINERING<br>FOR A          |   |
|                              |   |
| SAFE ONTARIO                 |   |

| 9 Click the <b>"Continue"</b> button.                                                |                               |
|--------------------------------------------------------------------------------------|-------------------------------|
|                                                                                      | M5E IZ9                       |
| . <b>FEC</b><br>»gram Area for which you intend to submit an application and prepaym | ent, and then click Continue. |
|                                                                                      | •                             |
|                                                                                      | Continue                      |
| ARTNERING<br>DR A<br>AFE ONTARIO                                                     | Back to TSSA Homepage         |

| 10                          | Select the Application Form number <b>"Ski-005-v1"</b> for the <b>SLM-T certificate</b> or <b>"SKI-004-v4"</b> for <b>SLM-A</b> to <b>SLM-F".</b> Click the <b>"Continue"</b> button to enter the contact information. |
|-----------------------------|----------------------------------------------------------------------------------------------------|
|                             | <b>Important:</b> If the form that you are requesting cannot be found, contact our "Customer Service Centre".                                                                                                    |
| La Participation            | Back to TSSA Homepage                                                                                                    |
| si                          | TSSA Service Prepayment Portal                                                                                                    |
|                             | i-000-vi-TSSA USE ONLY                                                                                                    |
| Sk<br>Sk<br>Sk<br>CL<br>Pie | ii-000-vI-TSSA USE ONLY       ii-000-v2-TSSA USE ONLY       ii-001-v2       ii-002-v2       ii-003-v2       ii-003-v2       ii-004_v4       ii-004_v4       ii-004_iv4                                                 |

## **11** Enter your following **Primary Contact Information**:

- Contact Name or Name of Submitter
- Email Address
- Phone Number

TARTY AUTHOR

## **TSSA Service Prepayment Portal**

Required fields are marked with asterisks (\*)

To complete your request for the application form Ski-004-v4 Application for Ski Lift Mechanic Examination, please enter the following information, and then click Continue.

## Primary Contact Information

Contact Name or Name of Submitter \*

Please enter the Contact Name or the Name of the Submitter for the Application Form.

Email Address \* 💡

Please enter a valid Email Address.

Phone Number \*

#### Optional Secondary Email Address

Please enter any optional secondary Email Address.

**Optional Tertiary Email Address** 

Please enter any optional tertiary Email Address.

12

Enter the **"Authorization Fee (License/Registration/Certificate/Permit)** from **Box "2"** from the application form field in the **SKI Mechanic application form.** 

Refer to the **fee schedule** on the website or **application forms** for the latest fees.

| adashelbytssa@gmail.com                                                                                                    | 437-766-3861                                      |  |  |  |
|----------------------------------------------------------------------------------------------------|---------------------------------------------------|--|--|--|
| Optional Secondary Email Address                                                                                                    | Optional Tertiary Email Address                   |  |  |  |
| Please enter any optional secondary Email Address.                                                                                                    | Please enter any optional tertiary Email Address. |  |  |  |
| Customer Reference                                                                                                    |                                                   |  |  |  |
| Please enter any Customer Reference information.                                                                                                    |                                                   |  |  |  |
|                                                                                                    |                                                   |  |  |  |
| Please enter the fee amount(s) from your completed application form. Authorization Fee (Licence/Registration/Certificate/Permit) - Box "2" from application                            | n form *                                          |  |  |  |
| Please enter the fee amount(s) from your completed application form.<br>Authorization Fee (Licence/Registration/Certificate/Permit) - Box "2" from application<br>\$0.00               | n form *                                          |  |  |  |
| Please enter the fee amount(s) from your completed application form.<br>Authorization Fee (Licence/Registration/Certificate/Permit) - Box "2" from application<br>\$0.00<br>Total Fees | n form *                                          |  |  |  |

## **13** Answer, "Are you paying for an Expedited (Rush) Service?" Select the "No".

Important: For EDADSKI submissions, you must select "No".

| Are you | u paying for an Expedited (Rush) service? (Note: For EDADSKI submissions, you must select No.) |   |  |
|---------|------------------------------------------------------------------------------------------------|---|--|
| Yes     | A                                                                                              |   |  |
|         |                                                                                                |   |  |
| Yes     |                                                                                                |   |  |
| No      |                                                                                                | J |  |

### Documents

Please upload the requested application form and, optionally, any supporting documentation.

#### Documents

Please upload the requested application form and, optionally, any supporting documentation.

| Application | Form Upload * | 8 |
|-------------|---------------|---|
| Browse      |               |   |

Allowed extensions pdf, doc, docx, xls, xlsx,7z, zip

#### Supporting Documents 💡

Browse...

Allowed extensions pdf, doc, docx, xls, xlsx, zip, 7z

## **14** Upload the requested **"Application Form"** or any other supporting documents.

Click the **"Continue"** button to provide payment details.

**Important:** Acceptable documents in the file formats: JPEG, PNG, ZIP, and PDF. If not, an error will display.

Upload mandatory documents marked with an asterisk (\*).

| Documents                                                                                   |     |
|---------------------------------------------------------------------------------------------|-----|
| Please upload the requested application form and, optionally, any supporting documentation. |     |
| Application Form Upload * 😧                                                                 |     |
| Allowed extensions pdf, doc, docx, xls, xlsx,7z, zip                                        |     |
| Supporting Documents 🕢                                                                      |     |
| Browse_                                                                                     |     |
| Allowed extensions pdf, doc, docx, xls, xlsx, zip, 7z                                       |     |
| Back                                                                                        | nue |
|                                                                                             |     |
|                                                                                             |     |

| 15 | Review the payment details and click "Continue". The "Payment Method" pa | age |
|----|--------------------------------------------------------------------------|-----|
| 13 | will appear.                                                             |     |

**Important:** Credit Card is the only payment method for the "Ski Lift Examination" application.

| T S S A                                                                                                    | Back to TSSA Homepage                               |
|----------------------------------------------------------------------------------------------------|-----------------------------------------------------|
| TSSA Service Prepaymo                                                                                                    | ent Portal                                          |
| Please review the following amounts and proceed with payment to complete your service prepayment request. Your credit<br>Description | card payment is processed on a secure payment site. |
| Total Prepayment                                                                                                    |                                                     |
|                                                                                                    | Subtotal:<br>Total:                                 |
|                                                                                                    | Continue                                            |

## 16 Select "Credit Card" for the method of payment. Card Type can be "Visa or Mastercard".

| Total Prepayment |                             |             |      |    |   |              |       |
|------------------|-----------------------------|-------------|------|----|---|--------------|-------|
|                  |                             |             |      |    |   |              | Subto |
|                  |                             |             |      |    |   |              | То    |
|                  | Payment Method: *           | Credit Card |      |    | ~ |              |       |
|                  | Card Type: *                | Select      |      |    | ~ |              |       |
|                  |                             | VISA        | VISA |    |   |              |       |
|                  | Name on Card: *             |             |      |    |   |              |       |
|                  | Credit Card Number: *       |             |      |    |   |              |       |
|                  | Credit Card Verification: * |             |      |    |   | What's this? |       |
|                  | Expiry Date (MM/YY)         | 01          | ~ /  | 24 | ~ |              |       |

| 17 Enter the Credit Card    | details:            |              |
|-----------------------------|---------------------|--------------|
| Cardholder Name             |                     |              |
| Card Number                 |                     |              |
| MM/YY (Month and Yea        | ar)                 |              |
| • CVV (3-digit number on    | card)               |              |
|                             |                     |              |
| Payment Method: *           | Credit Card ~       |              |
| Card Type: *                | VISA                |              |
| Name on Card: *             | Ada Shelby          |              |
| Credit Card Number: *       | 5454 5454 5454 5454 |              |
| Credit Card Verification: * |                     | What's this? |
| Expiry Date (MM/YY)         | 09 ~ 1 29 ~         |              |
|                             | Process             |              |
|                             |                     |              |
|                             |                     |              |

**18** Click the **"Process"** button to process the payment.

| Payment Method: *           | Credit Card 🗸       |          |
|-----------------------------|---------------------|----------|
| Card Type: *                | VISA ~              |          |
|                             |                     |          |
| Name on Card: *             | Ada Shelby          |          |
| Credit Card Number: *       | 5454 5454 5454 5454 |          |
| Credit Card Verification: * | 1000                | What's t |
| Expiry Date (MM/YY)         | 09 ~ / 29 ~         |          |
|                             | Process             |          |
|                             |                     |          |

You will receive an email confirmation and an official receipt once the payment has been completed.

(i) Congratulations! You have successfully reviewed how to submit an application to book the "Ski Lift Examination".

19 Contact Customer Service at *1-877-682-TSSA* (8772) or send an email to <u>customerservices@tssa.org</u> in case of any questions.